# IoT Integrated Smart Home Project Final Report

Justin Yang justiny2 Advaith Ravikumar advaith2 Xutao (Jumbo) Jiang xutaoj2

ECE 110/120 Honors Lab May 8, 2017

## 1 Introduction

#### 1.1 Statement of Purpose

Our project is a smart home security system that helps notify you of unwanted activity around the valuables in your home. Many people have important things to keep care of, so this smart security system helps them to ensure that their items aren't stolen or tampered with while they are away outside the room or home. This project was inspired, in part, by the high tech security systems that might be seen in movies, especially the laser security system. With that in mind, we set out to build a security system that could have cool-looking functionalities while at the same time being something that could be easily used in one's day-to-day life. We also wanted our project to be connected, so a user could check in on the status of their home in a couple of clicks from their phone or computer.

Our project consists of IR emitter-detector pairs which detect when something is blocking their line of sight, a trip laser which changes a photoresistor's operating point when blocked, and a temperature sensor. The system uses a RedBoard microcontroller to monitor the conditions of the sensors. When activity is detected, signals are sent from a Bluetooth module to a smartphone, where the app allows you to view alerts and system conditions.

#### **1.2** Features and Benefits

Since the system has each component connected individually to the Arduino microcontroller and Bluetooth module, then the app is able to display individual information about the condition of each component. For instance, if the alarm goes off, you could see which one of the components had an issue from the app. The system is also very sensitive, so it can detect changes for a short period of time. For instance, it could detect your slow moving turtle blocking the sensor, or your very agile cat.

The app displays information about whether each of the sensors is blocked, and what the current reading of the temperature sensor is. The app also displays information about the overall health of the system, which is determined by the AND gate logic.

## 2 Design

#### 2.1 System Overview

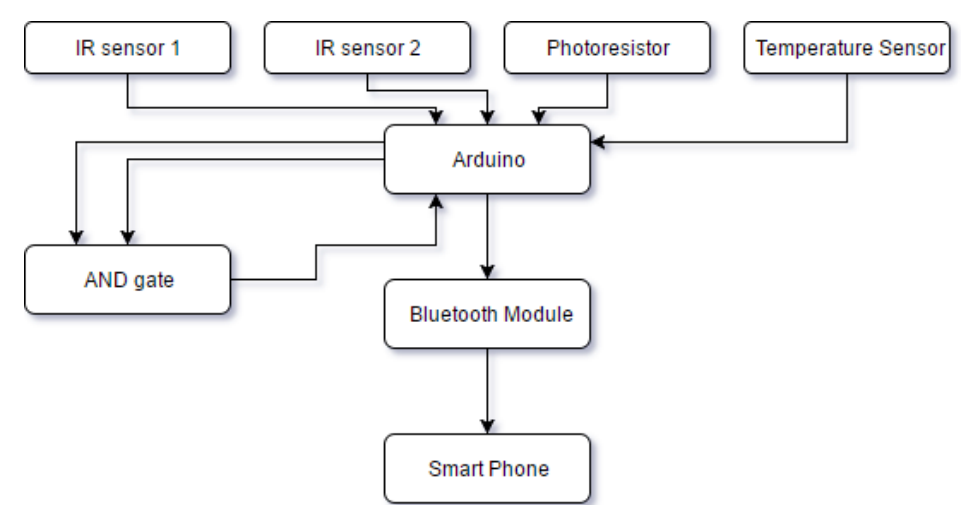

Figure 1: Complete block diagram

### 2.2 Design Details

#### 2.2.1 IR sensors

We got two IR sensors, each has one emitter and one receiver set side by side, to detect the movement of the door. The receiver will change resistance while irradiated with infrared light. We put power to both of them using analog input to detect the voltage, and set a threshold to make a 0/1 signal to indicate whether the infrared light is blocked or not.

#### 2.2.2 AND gate

The AND gate is a digital logic control for the IR sensors. In our design, we used the quad two-input AND gate (SN74S08). Digital inputs to the AND gate represent the status of each of the IR sensor pairs. A digital high means that the system is good; a digital low is presented when an object is blocking the path between the IR detector and emitter. Hence, the two-input AND gate will yield a 1 when both IR sensors are unobstructed.

#### 2.2.3 Photoresistor

This gadget will change resistance according to the light intensity of the side that it is facing. We also use analog input to receive signal, and we set it to a relatively high threshold so that only the laser beam could make the feedback above the threshold, while the room light won't, thus allowing absence of the laser to trigger the alarm.

#### 2.2.4 Temperature Sensor MCP9808

This breakout chip could detect temperature and send back digital signal using I2C protocol. It is decent. But the library code Adafruit provides will stop the whole program if the sensor

is not detected.

#### 2.2.5 Simblee Bluetooth Module

It needs to be hooked up to a separate programming header module so that we could connect it to the computer and program on it. It is quite easy after we figure out how it works. We could use the same IDE as the Arduino, while selecting Simblee as construction mode after downloading the required files. One of the problems we had was using **sprintf** on the decimal float value of the temperate we acquired from the Arduino, but after a lot of debugging, we figured out that we could use **%d.%d** to get around the trouble. Also, we have to use the app of Simbee to connect to the module, and the app development is kind of limited.

#### 2.2.6 Simblee for Mobile

The smartphone app and Arduino library that we have to use to connect to the Bluetooth module. The Arduino library has decent functionality, but the documentation is not written very well. After a while, however, we were able to find the source files for the library which allowed us to find out how to create UI objects such as text boxes and colorful rectangles.

### 3 Results

#### 3.1 Characterization of Sensors

IR Sensors – Range  $\sim 3 \text{ cm}$ LDR – Darkness – 0.40 M $\Omega$ With Laser – 200  $\Omega$ Bluetooth Module – Range  $\sim 5 \text{ m}$  (straight line)

## 4 Problems and Challenges

The main problem that we faced was in getting our Bluetooth module to work correctly. At first, we had a few issues finding pins to solder it nicely, then found out that we needed another adaptor board. After this, getting the data to display perfectly was a bit of a struggle. The phone app wasn't updating the temperature and kept crashing. Eventually we were able to get it to update and print the correct values by changing the data type in our sprintf statement from float to two integers manually separated by a decimal sign. Calibrating the sensors was another smaller problem. During transportation, several wires had come loose and needed to be reconnected. Moreover, moving the IR emitter–receiver even one row on the breadboard required recalibration of the threshold signals in the arduino code. The LDR also had to be configured to the right level so as to differentiate between the laser and ambient lighting. Moreover, the responsiveness of this subcircuit was initially low, which was fixed by reducing the delay in all other parts of the code. More information is now passed through the circuit and Bluetooth module due to lesser delays, but the sensitivity of the entire security system increased which is more important in practical usage.

### 5 Future Plans

We would definitely like to implement our project in real world scenarios. To do this, we need to give more control in the other direction, i.e., from the phone to the IoT system. This would entail lights to turn on/off with the push of a button, or be able to toggle your thermostat at home and have the temperature actually change. Our Bluetooth range was acceptable for our small scale model, but we would need to extend this to Wi-Fi if this project is to be taken further. We also want to configure the system to send a text message to your phone when the alarm goes off.

### 6 References

- [1]"sprintf C++ Reference", Cplusplus.com, 2017. [Online]. Available: http://www.cplusplus.com/reference/cstdio/sprintf/. [Accessed: 08- May- 2017].
- [2]"C library function sprintf()", www.tutorialspoint.com, 2017. [Online]. Available: https://www.tutorialspoint.com/c\_standard\_library/c\_function\_sprintf.htm. [Accessed: 08- May- 2017].
- [3]"Simblee", Simblee.com, 2017. [Online]. Available: https://www.simblee.com/. [Accessed: 08- May- 2017].
- [4]"Simblee BLE SparkFun Electronics", Sparkfun.com, 2017. [Online]. Available: https://www.sparkfun.com/simblee. [Accessed: 08- May- 2017].
- [5]C. Willenborg, "PCB info", 2016. [Online]. Available: https://docs.google.com/document/d/ligjXyXyJiLFourtGIShI42v7llou9brmnvKJY4AG5do/. [Accessed: 08- May- 2017].
- [6]"SparkFun Simblee BLE Breakout RFD77101 WRL-13632 SparkFun Electronics", Sparkfun.com, 2017. [Online]. Available: https://www.sparkfun.com/products/13632. [Accessed: 08- May- 2017].
- [7]"SparkFun USB to Serial Breakout FT232RL BOB-12731 SparkFun Electronics", Sparkfun.com, 2017. [Online]. Available: https://www.sparkfun.com/products/12731/. [Accessed: 08- May- 2017].
- [8]2017. [Online]. Available: https://cdn.sparkfun.com/datasheets/IoT/Simblee%20RFD77101%20Datasheet%20v1.0.pdf. [Accessed: 08- May- 2017].
- [9]"sparkfun/SparkFun\_Simblee\_Breakout\_Board", GitHub, 2017. [Online]. Available: https://github.com/sparkfun/SparkFun\_Simblee\_Breakout\_Board. [Accessed: 08-May- 2017].

[10]2017. [Online]. Available:

https://cdn.sparkfun.com/datasheets/IoT/Simblee%20User%20Guide%20v2.05.pdf. [Accessed: 08- May- 2017].

```
[11]"sparkfun/Simblee_Tutorials", GitHub, 2017. [Online]. Available:
https://github.com/sparkfun/Simblee_Tutorials. [Accessed: 08- May- 2017].
```

## 7 Code Appendix

Arduino\_Security.ino

```
#include <Wire.h>
1
   #include "Adafruit MCP9808.h"
2
3
  #define Laser
                     A0
4
  #define GreenLed A1
5
  #define BlueLed A2
6
  #define ANDOut
                     9
7
  #define digiOut1 10
8
  #define digiOut2 11
9
  #define LaserLED 12
10
  #define digiOut0 12
11
  // Create the MCP9808 temperature sensor object
12
  Adafruit_MCP9808 tempsensor = Adafruit_MCP9808();
13
14
  void setup() {
15
     // put your setup code here, to run once:
16
     Serial.begin(9600);
17
     pinMode(digiOut1,OUTPUT);
18
     pinMode(digiOut2,OUTPUT);
19
     pinMode(ANDOut, INPUT);
20
     pinMode(digiOut0,OUTPUT);
21
     pinMode(LaserLED, OUTPUT);
22
     // Make sure the sensor is found, you can also pass in a
23
     → different i2c
     // address with tempsensor.begin(0x19) for example
24
     if (!tempsensor.begin()) {
25
       Serial.println("Couldn't find MCP9808!");
26
       while (1);
27
     }
28
   }
29
30
  int BlueRead, GreenRead, Out, LaserRead;
31
  int PWMsig;
32
```

```
void loop() {
33
     // Temp Sensor
34
     // Serial.println("wake up MCP9808.... "); // wake up MSP9808 -
35
     → power consumption ~200 mikro Ampere
     // tempsensor.wake(); // wake up, ready to read!
36
37
     // Read and print out the temperature, then convert to *F
38
     float c = tempsensor.readTempC();
39
     float f = c * 9.0 / 5.0 + 32;
40
     // Serial.println("Temp: "); Serial.print(c);
41

→ Serial.print("*C\t");

     // Serial.print(f); Serial.println("*F");
42
43
     PWMsig = (int) (c*10*(255.0/1000.0));
44
     analogWrite(3,PWMsig);
45
     // Serial.println(PWMsig);
46
     // Serial.println("Shutdown MCP9808....");
47
     // tempsensor.shutdown(); // shutdown MSP9808 - power
48
     ↔ consumption ~0.1 mikro Ampere
49
     delay(10);
50
51
     //Door IR Sensor Code
52
     BlueRead=analogRead(BlueLed);
53
     GreenRead=analogRead(GreenLed);
54
     delay(10);
55
     if(GreenRead > 370) {
56
       digitalWrite(digiOut1,HIGH);
57
     }
58
     else {
59
       digitalWrite(digiOut1, LOW);
60
     }
61
     // Serial.println(BlueRead);
62
     if (BlueRead>545) {
63
       digitalWrite(digiOut2, HIGH);
64
     }
65
     else {
66
       digitalWrite(digiOut2, LOW);
67
68
     Out = digitalRead(ANDOut);
69
     // Serial.println(Out);
70
71
     //Laser Code
72
         LaserRead=analogRead(Laser);
73
         Serial.println(LaserRead);
74
```

```
if (LaserRead>900) {//should be 900
75
            //lights are on
76
            digitalWrite(digiOut0, LOW);
77
            digitalWrite(LaserLED, LOW);
78
          }
79
         else{
80
            digitalWrite(digiOut0, HIGH);
81
            digitalWrite(LaserLED, HIGH);
82
          }
83
  }
84
```

Security\_System.ino

```
// Modified from Sparkfun Simblee Tutorials
  // https://github.com/sparkfun/Simblee_Tutorials
2
3
  // To use the SimbleeForMobile library, you must include this
4
   \rightarrow file at the top
 // of your sketch. **DO NOT** include the SimbleeBLE.h file, as
   → it will cause
  // the library to silently break.
  #include <SimbleeForMobile.h>
7
  #include <Wire.h>
8
q
  #define analogPin 11
10
  #define diginput 12
11
12
  const int led = 2; // The Simblee BOB (WRL-13632) has an LED on
13
   \rightarrow pin 2.
   int ledState = LOW;
14
15
  // uint8_t object ids
16
17
  uint8_t btnID;
18
  uint8_t switchID;
19
  uint8_t textID;
20
21
  uint8 t boxID;
22
  uint8_t boxIR;
23
  uint8_t boxLED;
24
25
  const int btn = 9; // The Simblee BOB (WRL-13632) has a button on
26
   \rightarrow pin 3.
27
   double frequency;
28
29
```

```
char buf[9];
30
   int counter;
31
32
  void setup()
33
   {
34
     pinMode(diginput, INPUT);
35
     counter = 0;
36
37
     Wire.beginOnPins(12, 15);
38
39
     pinMode(led, OUTPUT);
40
     pinMode(analogPin, INPUT);
41
     digitalWrite(led, ledState);
42
43
     // Protip: using INPUT_PULLUP very rarely causes any problems
44
     \rightarrow but can solve
     // a lot of problems with input signals that aren't pulled
45
      \rightarrow strongly.
     pinMode(btn, INPUT_PULLUP);
46
47
     // advertisementData shows up in the app as a line under
48
     → deviceName. Note
     // that the length of these two fields combined must be less
49
     \rightarrow than 16
     // characters!
50
     SimbleeForMobile.deviceName = "Meme";
51
     SimbleeForMobile.advertisementData = "Security";
52
53
     // txPowerLevel can be any multiple of 4 between -20 and +4,
54
     \rightarrow inclusive. The
     // default value is +4; at -20 range is only a few feet.
55
     SimbleeForMobile.txPowerLevel = -4;
56
57
     // This must be called *after* you've set up the variables
58
      \rightarrow above, as those
     // variables are only written during this function and changing
59
     \rightarrow them later
     // won't actually propagate the settings to the device.
60
     SimbleeForMobile.begin();
61
     Serial.begin(9600);
62
     Serial.println(btn);
63
   // buf[2] = '.';
64
   // buf[5] = 0;
65
   }
66
67
```

```
void loop()
68
   {
69
     bool laser_alert = digitalRead(diginput);
70
     Serial.println(laser_alert);
71
     double onTime = pulseIn(analogPin, HIGH);
72
     frequency = onTime / 32.;
73
     frequency = 1.58231 \times \text{frequency} + 1.20509;
74
     int freq = frequency;
75
     int frac = ((int) (frequency * 100)) % 100;
76
     Serial.println(sprintf(buf, "%d.%02d oC", freq, frac));
77
     buf[6] = 176;
78
     //Serial.print("Frequency: ");
79
     //Serial.println(frequency);
80
     //Serial.print("buf: ");
81
     //Serial.println(buf);
82
     //Serial.println(1.58231*frequency + 1.20509);
83
     // All we want to do is detect when the button is pressed and
84
      \rightarrow make the box on
     // the screen white while it's pressed.
85
86
     // This is important: before writing *any* UI element, make
87
      \rightarrow sure that the UI
     // is updatable!!! Failure to do so may crash your whole
88
      → program.
     if (SimbleeForMobile.updatable)
89
     {
90
        // Okay, *now* we can worry about what the button is doing.
91
        \rightarrow The
        // updateColor() function takes the id returned when we
92
        \rightarrow created the box and
        // tells that object to change to the color parameter passed.
93
        if (digitalRead(btn) && !laser_alert)
94
        → SimbleeForMobile.updateColor(boxID, BLACK);
       else {
95
          Serial.println("angery");
96

→ SimbleeForMobile.updateColor(boxID, RED);

        }
97
        if (digitalRead(btn)) {
98
          SimbleeForMobile.updateColor(boxIR, GREEN);
99
        }
100
       else {
101
          SimbleeForMobile.updateColor(boxIR, BLACK);
102
        }
103
        if (!laser_alert) {
104
          SimbleeForMobile.updateColor(boxLED, GREEN);
105
```

```
}
106
        else {
107
          SimbleeForMobile.updateColor(boxLED, BLACK);
108
        }
109
110
111
        counter++;
112
        if (counter > 25) {
113
          SimbleeForMobile.updateText(textID, buf);
114
          counter = 0;
115
        }
116
117
118
119
      }
     else { Serial.println("SAD!"); }
120
      // This function must be called regularly to process UI events.
121
     SimbleeForMobile.process();
122
123
     //delay(1000);
124
     //fflush(buf);
125
   }
126
127
   // (15.55, 25.81), (19.62, 32.25)
128
129
   // ui() is a SimbleeForMobile specific function which handles the
130
    → specification
   // of the GUI on the mobile device the Simblee connects to.
131
   void ui()
132
   {
133
     // color_t is a special type which contains red, green, blue,
134
      \rightarrow and alpha
     // (transparency) information packed into a 32-bit value. The
135
      \rightarrow functions rgb()
     // and rgba() can be used to create a packed value.
136
     color_t darkgray = rgb(85,85,85);
137
138
      // These variable names are long...let's shorten them. They
139
      → allow us to make
     // an interface that scales and scoots appropriately regardless
140
      \rightarrow of the screen
     // orientation or resolution.
141
     uint16_t wid = SimbleeForMobile.screenWidth;
142
     uint16_t hgt = SimbleeForMobile.screenHeight;
143
144
```

```
// The beginScreen() function both sets the background color
145
      \rightarrow and serves as a
     // notification that the host should try to cache the UI
146
      → functions which come
      // between this call and the subsequent endScreen() call.
147
      SimbleeForMobile.beginScreen(darkgray);
148
149
     // SimbleeForMobile doesn't really have an kind of indicator-
150
      \rightarrow but there IS a
     // drawRect() function, and we can freely change the color of
151
      \rightarrow the rectangle
     // after drawing it! The x,y coordinates are of the upper left
152
      → hand corner.
     // If you pass a second color parameter, you'll get a fade from
153
      \leftrightarrow top to bottom
     // and you'll need to update *both* colors to get the whole box
154
      \rightarrow to change.
     boxID = SimbleeForMobile.drawRect(0, 0, wid, hqt, BLACK);
155
   // boxID = SimbleeForMobile.drawRect(
156
   //
                                   (wid/2) - 50,
                                                         // x position
157
                                   (hqt/2) + 75,
   //
                                                          // y positon
158
                                                           // x dimension
                                   1000,
   //
159
   //
                                   1000,
                                                           // V
160
    → dimensionrectangle
                                                          // color of
   //
                                   BLACK);
161
    \rightarrow rectangle.
162
     SimbleeForMobile.drawText((wid/2) - 75, (hgt/2) - 125, "IR",
163
      \rightarrow WHITE, 30);
     boxIR = SimbleeForMobile.drawRect(
164
                                 (wid/2) - 75,
                                                       // x position
165
                                                        // y positon
                                 (hgt/2) - 75,
166
                                                       // x dimension
                                 25,
167
                                 25,
                                                       // V
168
                                 → dimensionrectangle
                                BLACK);
                                                        // color of
169
                                 \rightarrow rectangle.
170
     SimbleeForMobile.drawText((wid/2) + 40, (hgt/2) - 125, "LED",
171
      \leftrightarrow WHITE, 30);
     boxLED = SimbleeForMobile.drawRect(
172
                                 (wid/2) + 50,
                                                       // x position
173
                                 (hgt/2) - 75,
                                                        // y positon
174
                                 25,
                                                       // x dimension
175
```

| 176 | 25, // y                                                                                                    |                |
|-----|----------------------------------------------------------------------------------------------------|----------------|
|     | $\hookrightarrow$ dimensionrectangle                                                                                                   |                |
| 177 | BLACK); // co                                                                                                    | olor of        |
|     | $\leftrightarrow$ rectangle.                                                                                                    |                |
| 178 |                                                                                                    |                |
| 179 | <pre>// Create a button slightly more than halfway down</pre>                                                                          | n the screen,  |
| 180 | <pre>// wide, in the middle of the screen. The last two parameters<br/>→ are optional;</pre>                                           |                |
| 181 | <pre>// see the tutorial for more information about choices for     them The BOX TYPE</pre>                                            |                |
| 182 | <pre>// button has a bounding box which is roughly 38 pixels high by whatever the</pre>                                                |                |
|     | → whatever the                                                                                                    |                |
| 183 | // Unite parameter derines as the width.                                                                                               |                |
| 184 | f(mid/2) = 75                                                                                                    | / / 37         |
| 185 | (wid/2) = 73,                                                                                                    | / / X          |
| 100 | $(hat /2) = 22 \pm 150$                                                                                                    | / /            |
| 186 | $(\operatorname{IIgt}/2) = 22 + 130,$                                                                                                  | // <u>y</u>    |
|     | 150                                                                                                    | // width of    |
| 187 | LJU,                                                                                                    | // WIULII OI   |
| 100 | "Powerse IFD"                                                                                                    | // toxt        |
| 188 | chown on button                                                                                                    | // LEXL        |
|     | ↔ SHOWH OH DULLOH                                                                                                    | // color of    |
| 189 | while,                                                                                                    | // COIOI OI    |
|     | $\rightarrow$ Ducton                                                                                                    | // turno of    |
| 190 | BUX_IIPE);                                                                                                    | // Lype OI     |
|     | $\leftrightarrow$ Duccon                                                                                                    |                |
| 191 | // Duttong by default produce only EVENT DDECC +                                                                                       |                |
| 192 | $\rightarrow$ We want to also                                                                                                    | .ype events.   |
| 193 | <pre>// do something when the user releases the button,<br/>→ to invoke the</pre>                                                      | so we need     |
| 194 | <pre>// setEvents() function. Note that, even though EV</pre>                                                                          | /ENT_PRESS is  |
| 195 | <pre>// need to include it in setEvents() to avoid according <math>\rightarrow</math> disabling it.</pre>                              | identally      |
| 196 | SimbleeForMobile.setEvents(btnID, EVENT PRESS   EV                                                                                     | VENT RELEASE); |
| 197 |                                                                                                    | ,              |
| 198 | // Create a switch above the button. Note the lack                                                                                     | s of a title   |
| 199 | <ul> <li>→ option; II you</li> <li>// want to label a switch, you'll need to create a textBox</li> <li>→ object separately.</li> </ul> |                |
| 200 | // A switch's bounding box is roughly 50 by 30 pix                                                                                     | kels.          |
| 201 | <pre>switchID = SimbleeForMobile.drawSwitch(</pre>                                                                                     |                |

```
(wid/2) - 25,
                                                              // x
202
                                      → location
                                     (hgt/2) + 22 + 150,
                                                                      // y
203
                                      → location
                                                               // color
                                     BLUE);
204
                                      \leftrightarrow (optional)
205
      SimbleeForMobile.drawText(wid/2-125, 50, "IoT Security
206
      \rightarrow System!", WHITE, 30);
207
     textID = SimbleeForMobile.drawText(wid/2-65, hgt/2, buf, WHITE,
208
      → 45);
      //textID = SimbleeForMobile.drawText(wid/2-45, hqt/2-250,
209
      → 1.58231*frequency + 1.20509, WHITE, 45);
210
     SimbleeForMobile.endScreen();
211
   }
212
213
   // This function is called whenever a UI event occurs. Events are
214
    \rightarrow fairly easy
   // to predict; for instance, touching a button produces a
215
    → "PRESS_EVENT" event.
   // UI elements have default event generation settings that match
216
    → their expected
   // behavior, so you'll only rarely have to change them.
217
   void ui_event(event_t &event)
218
219
   {
     // We created the btnID and switchID variables as globals, set
220
      \rightarrow them in the
      // ui() function, and we'll use them here.
221
222
223
     if (event.id == btnID)
224
      {
225
        if (event.type == EVENT_PRESS)
226
227
          if (ledState == HIGH) digitalWrite(led, LOW);
228
          else digitalWrite(led, HIGH);
229
230
        }
        if (event.type == EVENT_RELEASE)
231
        {
232
          if (ledState == HIGH) digitalWrite(led, HIGH);
233
          else digitalWrite(led, LOW);
234
235
        }
      }
236
```

```
237
     // If the event was a switch press, we want to toggle the
238
      → ledState variable
     // and then write it to the pin.
239
     if (event.id == switchID)
240
     {
241
       if (ledState == HIGH) ledState = LOW;
242
       else ledState = HIGH;
243
       digitalWrite(led, ledState);
244
    }
245
246 }
```